## PDS SERIES QUICK START GUIDE

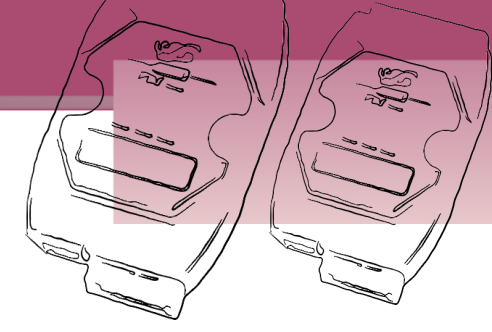

#### For PDS-5105D-MTCP

English/November 2011/Version 1.0

### What's in the shipping package?

The package includes the following items:

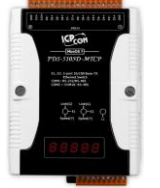

PDS-5105D-MTCP

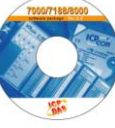

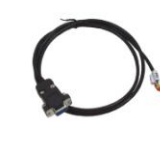

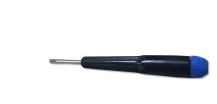

Software CD Quick Start Guide (This Document)

CA-0910 Cable

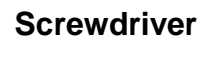

#### **Preparations for Device**

- 1. Power Supply:  $+10 \sim +30$  Vpc (Ex: DP-665) http://www.icpdas.com/products/Accessories/power\_supply/power\_list.htm
- Ethernet Hub (Ex: NS-205) http://www.icpdas.com/products/Switch/industrial/industrial list.htm
- 3. Make sure your PC has workable network settings.
- 4. Disable or well configure your Windows firewall and Anti-Virus firewall first, else the "Search Servers" on page 3 may not work. (Please contact with your system Administrator)

PDS-5105D-MTCP Quick Start Guide

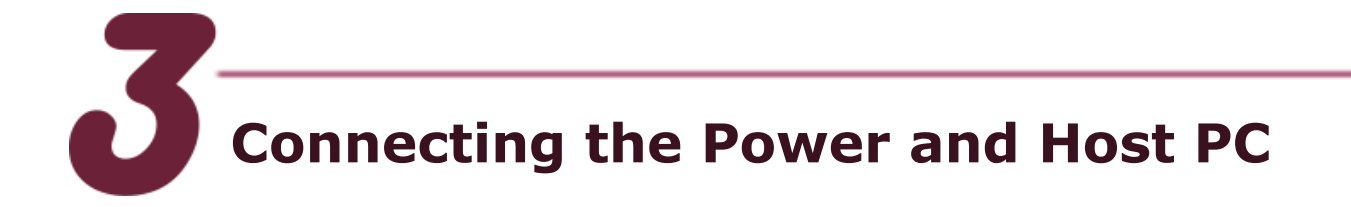

- 1. Connect both the PDS-5105D-MTCP and your computer to the same sub network or the same Ethernet Switch.
- Short the RxD and TxD pins (Pin4 and Pin5) of COM1 for selftest.
- 3. Supply +10~+30 VDC power to the PDS-5105D-MTCP module.

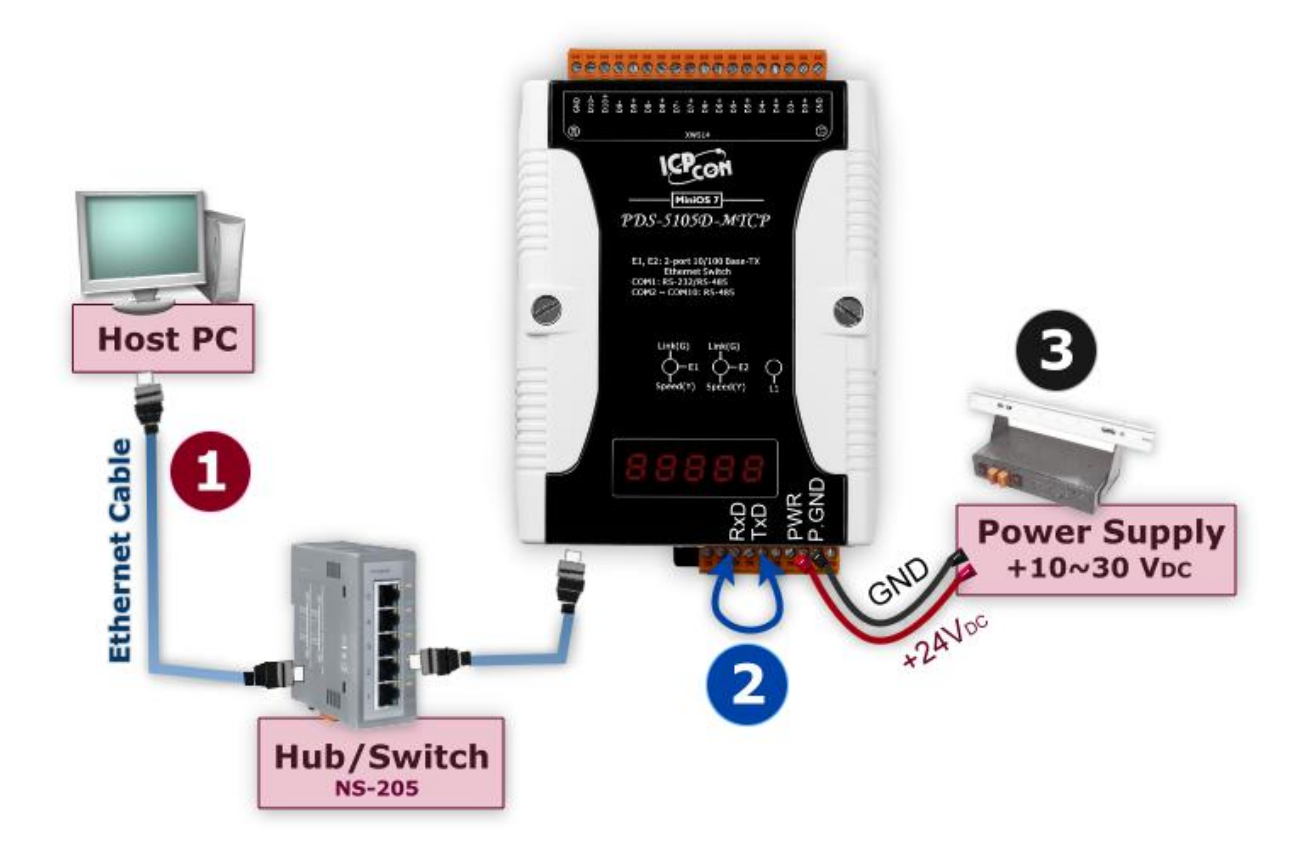

# Installing Software on Your PC

#### Install VxComm Utility (V2.11.03 or later):

The software is located at: CD: \NAPDOS\Driver\VxComm\_Driver http://ftp.icpdas.com/pub/cd/8000cd/napdos/driver/vxcomm\_driver/

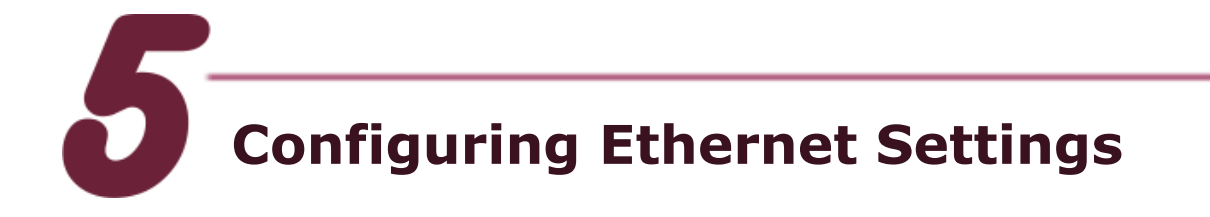

- 1. Double click the VxComm Utility shortcut on the desktop.
- 2. Click the "Search Servers" button to search your PDS-5105D-MTCP.
- 3. Double click the name of PDS-5105D-MTCP to open the configure server dialog box.

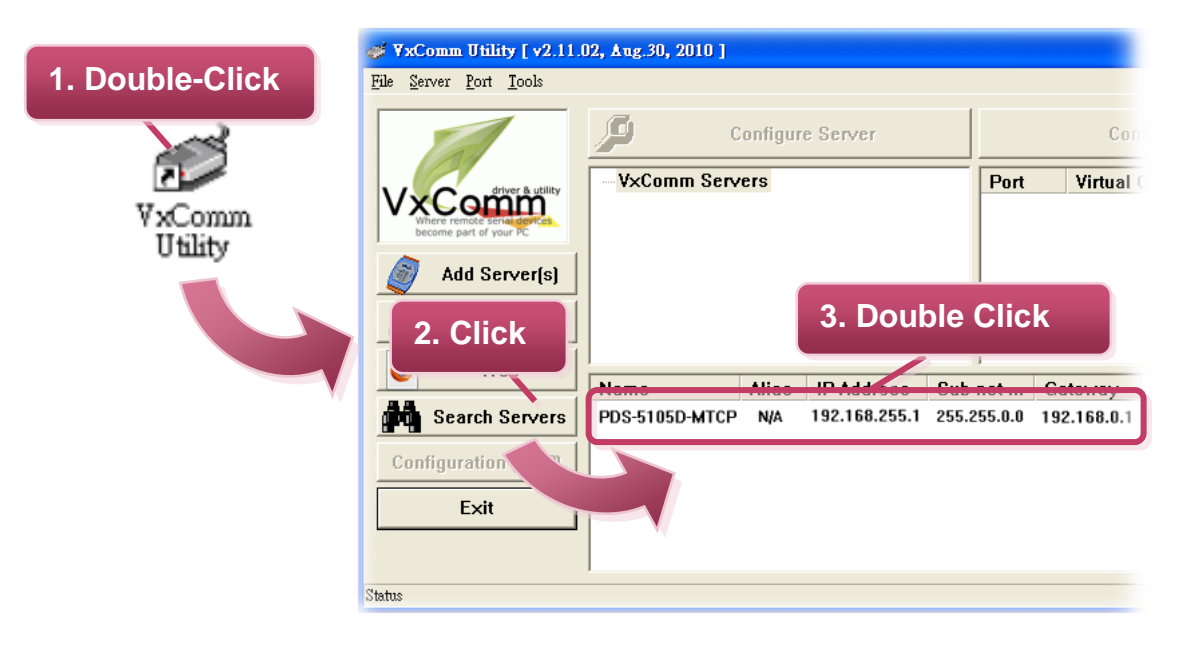

4. Contact your Network Administrator to obtain a correct network configuration (such as **IP/Mask/Gateway**). Enter the network settings and then click "**OK**" button. The PDS-5105D-MTCP will use the new setting 2 seconds later.

| Configure Server (UDP) |             | 4. Configure the Ethernet settings |            |                | ×             |
|------------------------|-------------|------------------------------------|------------|----------------|---------------|
| Server Name :          | PDS-5105    | D-MILP                             |            |                |               |
| DHCP:                  | 0: 0FF      | •                                  | Alias:     |                | (7 Chars)     |
| IP Address :           | 10.1.0.78   |                                    | MAC:       | 00:0d:e0:d0:34 | :1f           |
| Sub-net Mask :         | 255.255.0.0 |                                    | Warning!!  |                |               |
| Gateway :              | 10.1.0.254  |                                    | correct co | nfiguration 5. | Click anging! |
|                        |             |                                    |            | ОК             | Cancel        |

5. Wait 2 seconds and then click the "**Search Servers**" button again to ensure the PDS-5105D-MTCP is working well with new configuration.

| 🥪 ¥xComm Utility [ v2.11.                                    | 02, Aug.30, 2010 ]        |        |            |        |        |             |         |             |      |
|--------------------------------------------------------------|---------------------------|--------|------------|--------|--------|-------------|---------|-------------|------|
| <u>File S</u> erver <u>P</u> ort <u>T</u> ools               |                           |        |            |        |        |             |         |             |      |
|                                                              | P                         | Config | ure Server |        |        | Conf        | igure P | ort         |      |
| Where remote serve are the term                              | V×Comm Ser                | vers   |            |        | Port   | Virtual C   | ЮМ      | Baudrate    |      |
| Add Server(s)<br>2. Click your PDS-5105D-MTCP<br>in the list |                           |        |            |        |        |             |         |             |      |
| I. GIICK                                                     |                           |        |            |        | l.     |             |         |             |      |
|                                                              | Name                      | Alias  | IP Address | Sub-ne | t Mask | Gateway     | MAC A   | ddress      | DHCP |
| Search Servers                                               | PDS-782<br>PDS-5105D-MTCP | N/A    | 10.1.0.13  | 255.25 | 5.0.0  | 10.1.0.254  | 00:0d:e | e0:50:00:95 | OFF  |
| Configuration (UDP)                                          | 1 DO STOJD MITCH          | NVA.   | 10.1.0.70  | 233.23 | 5.0.0  | 10.1.0.2.54 | 00.00.0 |             | UT1  |
| Exit                                                         |                           |        |            |        |        |             |         |             | Т    |
| Status                                                       | ,                         |        |            |        |        |             |         |             | 11   |

6. Click the "Add Server[s]" button. Assign a COM Port number and click "OK" to save your settings.

| 💞 YxComm Utility [ v2.11.0                     | )2, Ang.30, 2010 ]                                                                                                    |        |
|------------------------------------------------|----------------------------------------------------------------------------------------------------|--------|
| <u>File S</u> erver <u>P</u> ort <u>T</u> ools |                                                                                                    |        |
|                                                | Adding Servers                                                                                                    |        |
|                                                | IP Range Advanced Options                                                                                                    |        |
| 3. Click                                       | Server Information<br>Server Name : PDS-5105D-MTCP  Get name automatically<br>IP Range Start : 10.1.0.78  Skip duplicated IP<br>IP Range End : 10.1.0.78 |        |
| Web                                            | Includes the following special IP:<br>0 (Net) 4. Assign a COM Virtual COL Port number                                                                    |        |
| Configuration (UDP)<br>Exit                    | COM Port : COM2                                                                                                    |        |
| Status                                         | Maps virtual (COM12<br>COM12<br>COM13<br>COM14<br>COM15<br>COM16<br>COM17<br>OK                                                                          | Cancel |

7. Click on PDS-5105D-MTCP name and check the virtual COM port mappings on the PC.

| 🛷 ¥xComm Utility [ v2.11.0                                                        | 02, Aug.30, 2010 ] |                          |        |                                               |                                                    |                                                  |
|-----------------------------------------------------------------------------------|--------------------|--------------------------|--------|-----------------------------------------------|----------------------------------------------------|--------------------------------------------------|
| <u>File S</u> erver <u>P</u> ort <u>T</u> ools                                    |                    |                          |        |                                               |                                                    |                                                  |
|                                                                                   | P                  | Configure Server         |        |                                               | Configure                                          | Port                                             |
| VxConfiner & utility<br>Where remote series approximate<br>become part of your PC |                    | vers<br>D-MTCP (10.1.0.7 | 8]     | Port<br>Port VO<br>Port 1<br>Port 2<br>Port 3 | Virtual COM<br>Reserved<br>COM11<br>COM12<br>COM13 | Baudrate<br>N/A<br>Dynamic<br>Dynamic<br>Dynamic |
| Add Server(s)                                                                     |                    |                          |        | Port 4<br>Port 5<br>Port 6                    | COM14<br>COM15<br>COM16                            | Dynamic<br>Dynamic<br>Dynamic                    |
| Remove Server                                                                     |                    |                          |        | Port 8<br>Port 9                              | COM17<br>COM18<br>COM19                            | Dynamic<br>Dynamic<br>Dynamic                    |
| 🔮 Web                                                                             | Nama               | Aliao ID Add             |        | Port 10                                       | COM20                                              |                                                  |
| Search Servers                                                                    | PDS-5105D-MTCP     | N/A 10.1.0.78            | 6. Che | eck the                                       | COM Port                                           | A:1f OFF                                         |
| Configuration (UDP)                                                               |                    |                          |        |                                               |                                                    |                                                  |
| Exit                                                                              |                    |                          |        |                                               |                                                    |                                                  |
|                                                                                   |                    |                          |        |                                               |                                                    |                                                  |
| Status                                                                            |                    |                          |        |                                               |                                                    | 1.                                               |

8. Click "<u>Tools</u>" >> "<u>Restart Driver</u>", and then click the "Restart Driver" button.

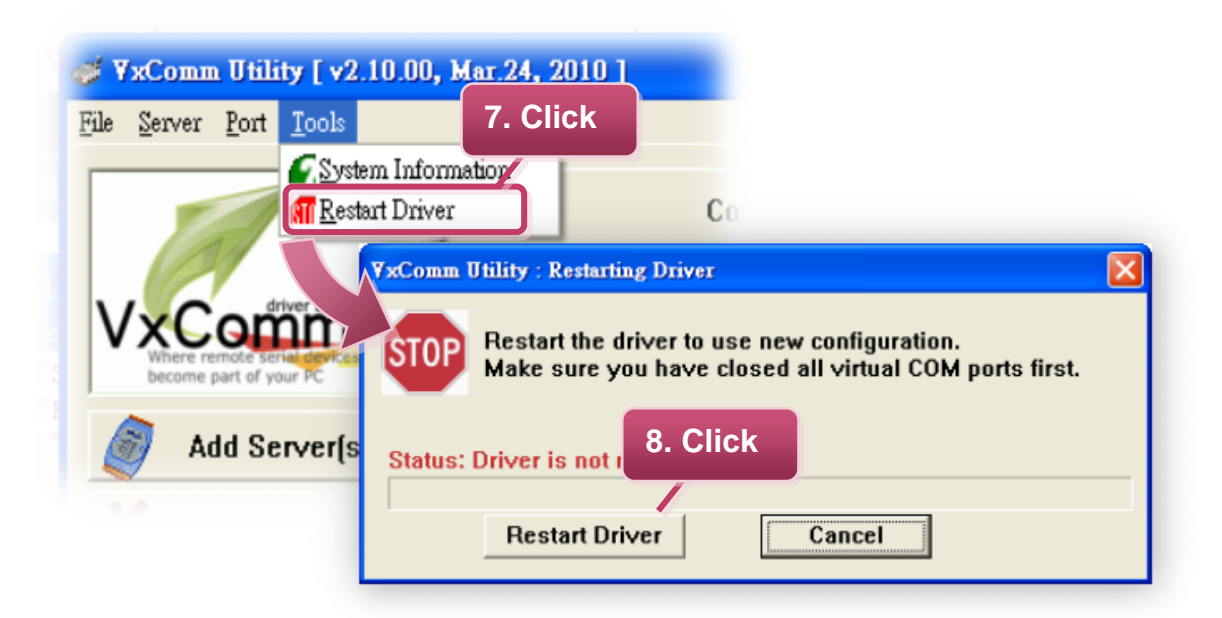

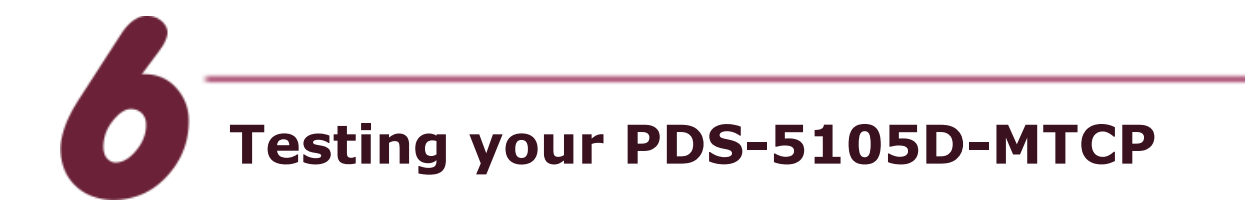

1. Right click Port 1 and then choose the "Open COM Port" item.

| Configure Server           |          | Configure Port           |
|----------------------------|----------|--------------------------|
|                            | Port     | Virtual C 1. Right Click |
| PDS-5105D-MTCP (10.1.0.78) | Port I/O | Reserved / N/A           |
|                            | Port 1   | COM11 Dynamic            |
|                            | Port 2   | COI Configure Port       |
|                            | Port 3   | COI Oran COM Bart hic    |
|                            | Port 4   | COI Open COM For         |
|                            | Port 5   | COL                      |
|                            | Port 6   | COM16 Dyna 2. Click      |
|                            | Port 7   | COM17 Dyna               |
|                            | Port 8   | COM18 Dynamic            |
|                            | Port 9   | COM19 Dynamic            |
|                            | Port 10  | COM20 Dynamic            |
|                            |          | -                        |

 Check that the configuration of the COM Port is correct and then click the "Open COM" button.

| 0 | Configuration Se | etting    |        |               |      |   | X |
|---|------------------|-----------|--------|---------------|------|---|---|
| ſ | COM Port TC      | P/IP Port |        |               |      |   |   |
|   |                  |           |        |               |      |   |   |
|   | COM Port :       | СОМ1      | •      | Data Bits :   | 8    | • |   |
|   | Baudrate :       | 115200    | 3. Cli | ck rity Bit : | None | • |   |
|   |                  | Open CO   | м      | Stop Bits :   | 1    | • |   |
|   |                  |           |        |               |      |   |   |
| - |                  |           |        |               |      |   |   |

3. Type a string in the send field then click the "**Send**" button. If a response is received, it will be displayed in the received field.

| 🥔 СОМ11 | - Terminal ¥2.11.02 (Aug.30, 2010)     | 4. C     | lick |                 |
|---------|----------------------------------------|----------|------|-----------------|
| Send    | \$01M                                  | Send     | Sen  | d Interval (ms) |
| (Hex)   | 24 30 31 4D                            |          |      | 0               |
| 🥑 CON   | (11 - Terminal ¥2.11.02 (Aug.30, 2010) |          |      |                 |
| Sen     | d \$01M                                | Sen      | d _  | Clear Recevied  |
| (He>    | () 24 30 31 4D                         |          |      | Mode            |
| Rec     | eived 🔽 Send with Cl                   | R (0x0D) |      | ● Hex/Text      |
| 24 3    | 30 31 4D                               | \$01M    |      | C Hex           |
| 5       | . Response Message                     |          |      | © Text          |
|         |                                        |          |      |                 |

4. If the test is successful, your COM port program is able to work with this Virtual COM Port now.

Complete

7

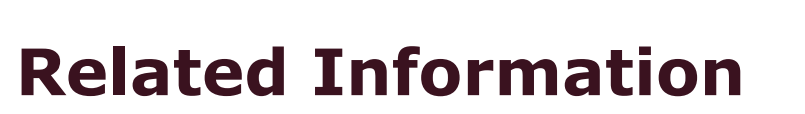

PDS-5105D-MTCP product page: http://www.icpdas.com/products/Industrial/pds/PDS Series Main Page.htm

DP-665 and NS-205 (optional) product page: http://www.icpdas.com/products/Accessories/power\_supply/power\_list.htm

http://www.icpdas.com/products/Switch/industrial/industrial\_list.htm

ICP DAS Web Site: http://www.icpdas.com Contact Us (E-Mail): <u>service@icpdas.com</u> ,<u>service.icpdas@gmail.com</u>